# JRCPTB ePortfolio training user guide December 2013

## **GUIDANCE FOR TRAINEES**

JRCPTB ePortfolio training user guide December 2013

### How to link evidence to the curriculum

Evidence is crucial to show that a trainee is competent and progressing within their training. Evidence be linked to a curriculum item or module. These can be assessment forms, reflections, certificates or documents from the personal library.

Follow the guide below on how to link evidence to the curriculum.

#### Step 1:

From the curriculum menu tab, select the relevant curriculum to link evidence.

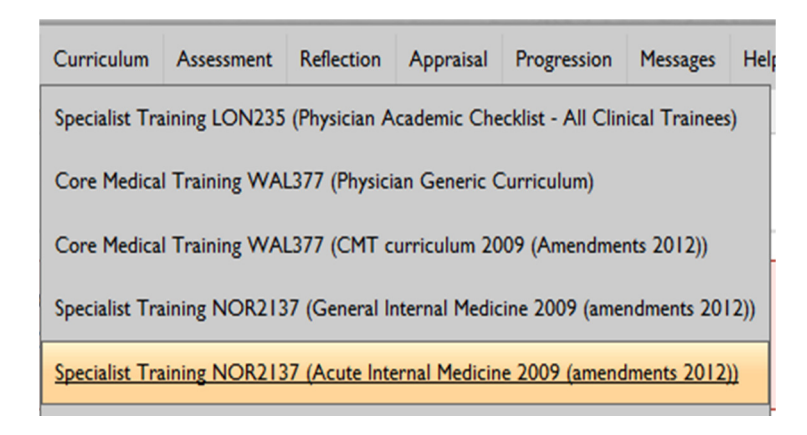

#### Step 2:

+ You can choose to expand all of the competencies or just a module item by clicking on the plus icon

| Competencies                                            | Expand All |
|---------------------------------------------------------|------------|
| Section A (i) Progressive Elements                      |            |
| Section A(ii) Dermatology Specific Progressive Elements |            |
| Section B Modular Elements                              |            |

#### Step 3:

Once you have identified which competency you want to link evidence to, click on the 'Link evidence' icon -3

| Competencies                                   | Expand All |
|------------------------------------------------|------------|
| Generic Focus Area I - Good Clinical Care      |            |
| 🔏 I.Ii History Taking 📲 🕔                      |            |
| 🔏 1.1ii Examination 📲 🚯                        |            |
| 🛋 1.1 iv Therapeutics and Safe prescribing 📲 💷 |            |
| 🛋 1.1v Information Management 📲 🚯              |            |
| 🛋 1.2i Time Management 📲 💷                     |            |

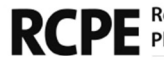

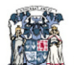

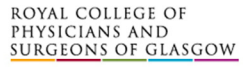

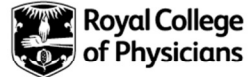

#### Step 4:

You will now have the option to choose what evidence you want to link from the four areas of the ePortfolio. Click on your chosen option.

| 🚔 ePortfolio                                | × |
|---------------------------------------------|---|
| Links                                       |   |
| What would you like to link to this item? : |   |
| Link With An Assessment                     |   |
| Link With A Reflection                      |   |
| Link With A Certificate                     |   |
| Link With A File In The Personal Library    |   |
|                                             |   |

#### Step 5:

You will need to tick the 'Add link' box against the forms you want linked as evidence to the curricula item.

| 📄 ePortfolio                                                                                    |           | × |
|-------------------------------------------------------------------------------------------------|-----------|---|
| CbD HST-AOP (Pilot), 11/04/2013, Miss Rifa Begum, 4587, Consultant Q                            | Add Link  | * |
| CbD HST-AOP (Pilot), 11/04/2013, Miss Rifa Begum, 5684, Consultant Q                            | Add Link  |   |
| CbD CMT-AOP (Pilot), 11/04/2013, Rifa, 24465, Consultant Q                                      | Add Link  |   |
| CbD CMT-AOP (Pilot), 28/01/2013, Miss Rifa Begum, 45634, Consultant Q                           | Add Link  |   |
| ACAT HST-AOP (Pilot), 11/04/2013, Miss Rifa Begum, 56563, Consultant Q                          | Add Link  |   |
| ACAT CMT-AOP (Pilot), 11/04/2013, kirstin, 45657, Consultant Q                                  | Add Link  |   |
| ACAT CMT-AOP (Pilot), 28/01/2013, Miss Rifa Begum, 45637, Consultant Q                          | Add Link  |   |
| Pharmaceutical Medicine Assessment Tool (PMAT), 23/07/2013, Miss Rifa Begum, srty Q             | Add Link  |   |
| Teaching Observation, 02/09/2013, JRCPTB Administrator, retg34trggdth trrtyun try, Consultant Q | Add Link  | E |
|                                                                                                 | Add Links |   |

#### Step 6

Evidence is now linked to the competency. You can view the form by clicking on the magnifying glass icon.

| Comp | petencies                 |                              | Expand All |
|------|---------------------------|------------------------------|------------|
|      | ommon Competencies 🌖      |                              |            |
| 1    | History Taking* 📲 🔍       |                              |            |
|      |                           | 05/04/2013 Miss Rifa Begum 🞺 |            |
| ø    | Clinical Examination* 📲 🌗 |                              |            |

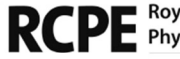

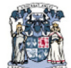

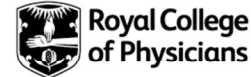

#### Step 7:

If you want to delete a link, locate the relevant competency and then select the link icon. You will need to select which link you want to remove.

| 📑 ePortfolio                                                   |          | × |
|----------------------------------------------------------------|----------|---|
| Links                                                          |          |   |
|                                                                |          |   |
| Exisiting Links For: History Taking* (Acute Internal Medicine) |          |   |
| MiniCEX (05/04/2013 15:57:02, Miss Rifa Begum) 🔑 🔍             | 📲 Delete |   |
| What would you like to link to this item? :                    |          |   |
| Link With An Assessment                                        |          |   |
| Link With A Reflection                                         |          |   |
| Link With A Certificate                                        |          |   |
| Link With A File In The Personal Library                       |          |   |
|                                                                |          |   |

#### Step 8:

Select 'Delete' against the evidence you want to remove and then confirm.

| ePortfolio                             |                                                                                                    | ×        |
|----------------------------------------|----------------------------------------------------------------------------------------------------|----------|
|                                        |                                                                                                    |          |
|                                        | Message from webpage                                                                                      |          |
| ing Links For: 3. Time Manage          |                                                                                                    |          |
| g Observation (02/09/2013 13:41:2      | Are you sure you want to remove this link?<br>This will NOT delete the item itself, only remove the link. | 💦 Delete |
| vould you like to link to this item? : |                                                                                                    |          |
| ink With An Assessment                 | OK Cancel                                                                                                 |          |
| ink With A Reflection                  | UK Cancer                                                                                                 |          |
| ink With A Certificate                 | J                                                                                                    |          |
| ink With A File In The Personal Li.    | brary                                                                                                    |          |

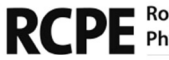

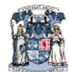

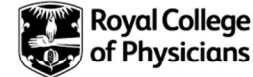